## CONNECT Report Back: Using InfoCentral at your District

Gabriel Majors | Julie Eckert | Drew Izzio

 A brief overview of how your district can request a User Account, generate monthly Credit Card statements, and review Chargebacks. **InfoCentral** is the system that we use to send <u>credit card</u> payments or debits to the districts' bank accounts. Once a USER has contacted MSB Admin support and has access, they can:

- Print a credit card statement for any prior month.
  - This can be compared to several different MSB reports for confirmation of deposits and withdrawals.
- Follow chargebacks.
  - You can see the full chargeback process. From the first notice by an issuing bank, to our responses and the bank's decision, without having to call us.

Getting access requires a phone call or an email from the district user.

## Please have ready:

The **M**erchant **ID** – Each bank account that we send money to has a MID. It is usually included in the description of the deposit on your account. **6500000xxxxxxxx** is the format.

The First and Last name of the user as it appears on their MSB account.

The email address of the user that is used with their MSB account.

Call Admin Support at 1-800-803-6755 or Email us at <u>adminsupport@myschoolbucks.com</u>

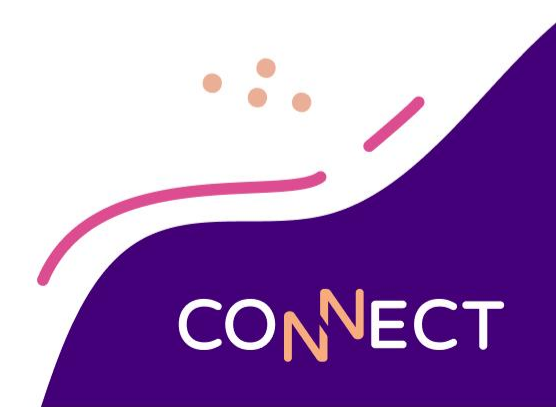

## To **view a statement** simply Log in and then

1. Choose Statements.

Proce

2. Then find the statement you want and click the download icon beside it.

|                                               | Heartland A Global Payme                 | ents Company                                                                                                    |                                                                                                    |                                                                                                    |                                                                                                    |                     |
|-----------------------------------------------|------------------------------------------|----------------------------------------------------------------------------------------------------|----------------------------------------------------------------------------------------------------|----------------------------------------------------------------------------------------------------|----------------------------------------------------------------------------------------------------|---------------------|
|                                               | AP TEST FEES-STORE →     650000013046241 | Processing   Statements   Disputes Management Report                                                                           | ts •                                                                                                    |                                                                                                    |                                                                                                    | Notifications 1,998 |
|                                               |                                          | Hi Gabriel<br>Welcome back to InfoCentral<br>Member Since: 03/16/2023<br>Last Login: Today<br>I would like to<br>Would like to | Last 14 Days<br>\$300<br>\$500<br>\$400<br>\$200<br>Fn 14 Sat 15 Sun 16 Mon 17<br>Feb 14 - Feb 27<br>Date Range<br>1<br>Humber of Locations | Tue 18 Wed 19 Thu 20 Fri 21 Sui 22 Sui 2<br><br>Yesterday's Batches<br>unavailable<br>Yesterday's Trend | Batch Volume<br>Batch Volume<br>Ba |                     |
| essing • Statements • Disputes Management Rep | ports 💌                                  |                                                                                                    |                                                                                                    |                                                                                                    |                                                                                                    |                     |
| Statements                                    |                                          |                                                                                                    |                                                                                                    |                                                                                                    |                                                                                                    |                     |
| 2024 October 🗸 To 2025 January 🗸              |                                          |                                                                                                    |                                                                                                    | Columns 🗸                                                                                               | •                                                                                                    |                     |
| Statement Date +                              |                                          | Description +                                                                                                    |                                                                                                    |                                                                                                    |                                                                                                    |                     |
| 2025 - January                                |                                          | Passport Statement                                                                                                    |                                                                                                    | 1                                                                                                    |                                                                                                    |                     |
| 2024 - December                               |                                          | Passport Statement                                                                                                    |                                                                                                    | 4                                                                                                    |                                                                                                    |                     |
| 2024 - November                               |                                          | Passport Statement                                                                                                    |                                                                                                    |                                                                                                    |                                                                                                    |                     |
| 2024 - October                                |                                          | Passport Statement                                                                                                    |                                                                                                    | ÷                                                                                                    |                                                                                                    |                     |
| Show 25 🗸 Showing 1 - 4 of 4                  |                                          |                                                                                                    | <                                                                                                    | Prev 1 Next >                                                                                           |                                                                                                    | OT                  |
|                                               |                                          |                                                                                                    | Export to PDF                                                                                                    | Export to Zip                                                                                           |                                                                                                    |                     |

## To view disputes:

- 1. Choose Disputes Portal
- 2. Click Queues
- 3. You will see a display of all chargebacks that are being worked currently
- 4. You can see the Case status and Due dates (Remember: MySchoolBucks works these for you)
- 5. At any time, you can go to ACTIONS and choose View More Details

| 1 Home           |           |
|------------------|-----------|
|                  | Dashboard |
| 🗮 Queues         |           |
| Case Search      |           |
| 💥 Business Rules |           |

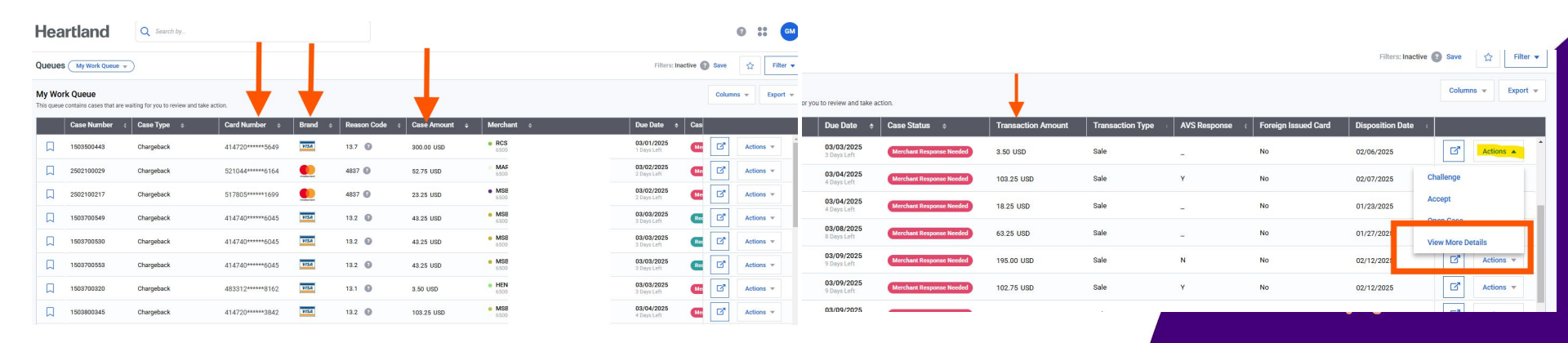

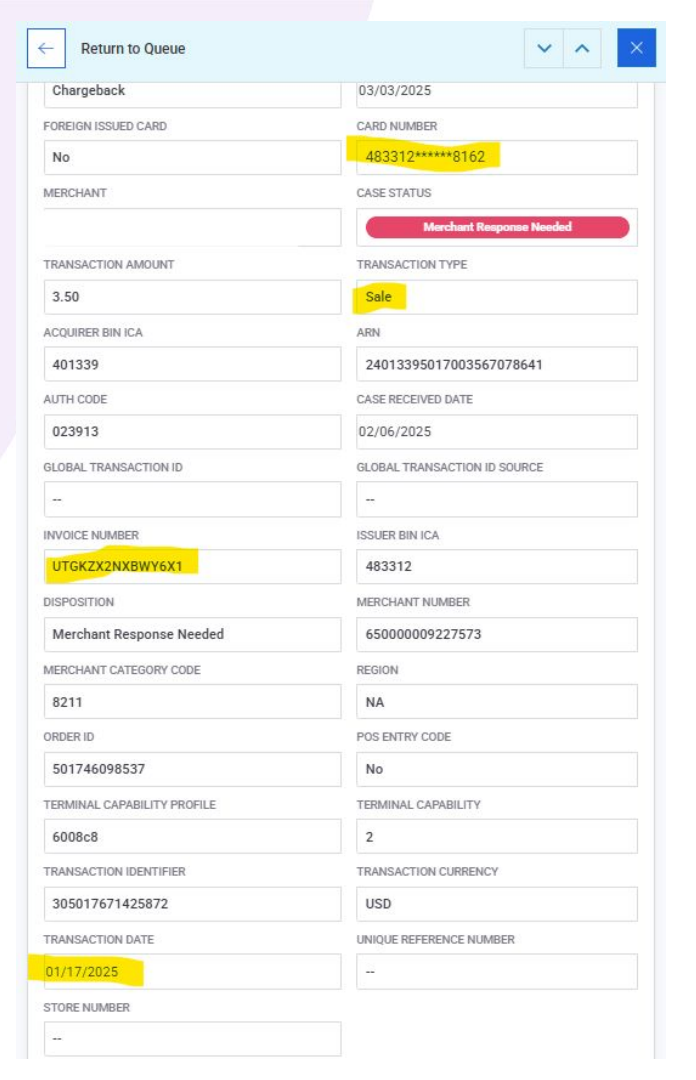

**View More Details** will allow you to find the original transaction in MySchoolBucks

- The partial card number
- The type of transaction (sale or refund)
- The Invoice number = Order Number in MSB
- And the date of the original transaction

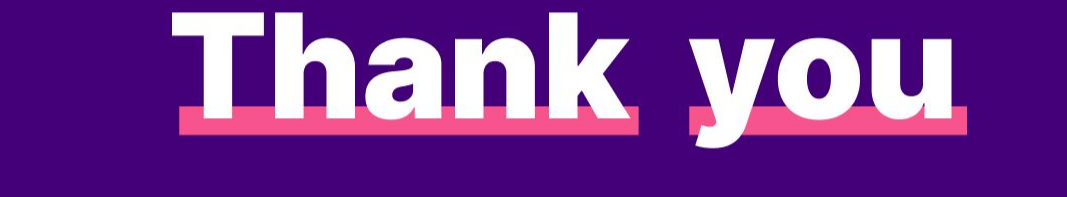

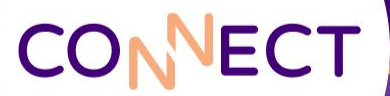